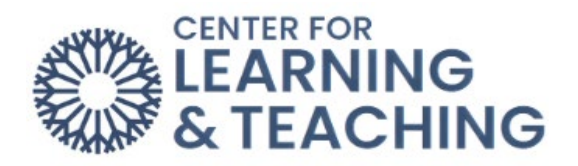

## **Student Guide for McGraw-Hill Assignments**

This is a quick guide for how to access the textbook/course materials in Connect using any McGraw-Hill assignment link in Moodle.

1. Log into Moodle and go to the course with McGraw-Hill assignments.

| ×                                                |                                                                                                    |   |
|--------------------------------------------------|----------------------------------------------------------------------------------------------------|---|
| ✓ General                                        | Connect Section Integration Example                                                                             | Ċ |
| ✓ Topic 1                                        | Course Settings Participants Grades Reports More - Open LMS -                                                   |   |
| O Chapter 1 SmartBook                            |                                                                                                    |   |
| <ul> <li>Virtual Lab Tutorial</li> </ul>         | Topic 1                                                                                                    |   |
| <ul> <li>Chapter 1 Quiz</li> </ul>               | in the second second second second second second second second second second second second second second second |   |
| <ul> <li>Chapter 2</li> </ul>                    | Mark as done                                                                                                    |   |
| <ul> <li>Chapter 3 - Smartbook</li> </ul>        | Chapter 1 Smattsook                                                                                             |   |
| <ul> <li>Understanding the Scientific</li> </ul> |                                                                                                    |   |
| ✓ Topic 2                                        | Virtual Lab Tutorial Mark as done                                                                               |   |
| ✓ Topic 3                                        | -                                                                                                    |   |
| Ƴ Topic 4                                        |                                                                                                    |   |
| ✓ Topic 5                                        | Chapter 1 Quiz Mark at oone                                                                                     |   |
| Ƴ Topic 6                                        |                                                                                                    |   |
| Ƴ Topic 7                                        | Chapter 2 Mark as done                                                                                          |   |
| ✓ Topic 8                                        |                                                                                                    |   |
| Ƴ Topic 9                                        |                                                                                                    |   |
| ✓ Topic 10                                       | Chapter 3 - Smartbook                                                                                           |   |
|                                                  |                                                                                                    |   |

2. Click on a McGraw-Hill assignment link.

| Mc wy              | Chapter 1 SmartBook   |
|--------------------|-----------------------|
| Mc<br>Graw<br>Hill | Virtual Lab Tutorial  |
| Mc<br>Graw<br>Hill | Chapter 1 Quiz        |
| Mc<br>Graw<br>Hill | Chapter 2             |
| Menu               | Chapter 3 - Smartbook |

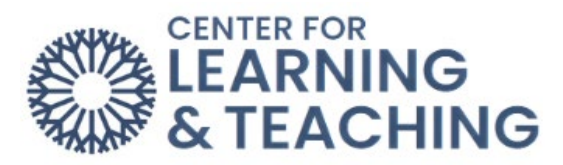

3. If you would like to attempt the assignment, click **Begin**. If you would like to access your textbook or other course materials, click **Connect Quick Links**.

| 0 attempt(s) completed, 1 attempt(s) remaining          | Additional Resources<br>Go to Connect section or reset link |
|---------------------------------------------------------|-------------------------------------------------------------|
| Chapter 1 Quiz<br><sub>Quiz</sub>                       | Connect Quick Links                                         |
| Due Date: 12/31/2023 at 11:59 PM<br>250 points possible |                                                             |
| Begin                                                   |                                                             |

4. Then click Go to my Connect Section.

| Graw<br>Hill COnnect                                     |   |                                                                                                    |
|----------------------------------------------------------|---|----------------------------------------------------------------------------------------------------|
| Quick links                                              | 5 | <u>Unlink automatic sign-in</u>                                                                                                    |
| Paired Connect section: 23F BIO-1114-XXXX<br>(144273160) |   | Linked Connect email address: tlctest@my.occc.edu.<br>Unlink the email address that is used to automatically<br>sign you into Connect from Moodle. This will prevent<br>manual syncing and remove direct access to Connect. |
| Delivered with LTI Advantage.                            |   |                                                                                                    |

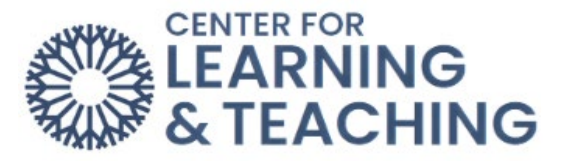

5. You will now be taken to the Connect Section dashboard where you can access all assignments, resources, and the textbook.

| GENERAL BIOLOGY FOR NON-MAJORS - 23F BIO-1114-XXXX                                 |                                                                                                    |                                                            |  |  |  |
|------------------------------------------------------------------------------------|----------------------------------------------------------------------------------------------------|------------------------------------------------------------|--|--|--|
| Instructor                                                                         | Assignments                                                                                                  |                                                            |  |  |  |
| Joshua Moore                                                                       | Chapter 1 SmartBook<br>Start: Jun 29, 2023 at 12:00 AM CDT Due: Dec 31, 2023 at 11:59 PM CST                 | General Biology for Non-Majors   23F Bio-1114-XXXX         |  |  |  |
| Course materials  Rent the book Rent a bound print version of your course text.    | Chapter 1 Quiz<br>Start: Jun 29, 2023 at 11:59 PM CDT Due: Dec 31, 2023 at 11:59 PM CST                      | Quiz<br>General Biology for Non-Majors I 23F BIO-1114-XXXX |  |  |  |
| Loose leaf option<br>Purchase a discounted loose<br>leaf copy of your course text. | Understanding the Scientific Method<br>Start: Jun 29, 2023 at 12:00 AM CDT Due: Dec 31, 2023 at 11:59 PM CST | General Biology for Non-Majors   23F BIO-1114-XXXX         |  |  |  |
| Read                                                                               | Virtual Lab Tutorial<br>Start: Jun 29, 2023 at 12:00 AM CDT Due: Dec 31, 2023 at 11:59 PM CST                | General Biology for Non-Majors   23F BIO-1114-XXXX         |  |  |  |
| Mc<br>Graw Biology Relevancy Modules                                               | Chapter 2<br>RECHARGE Start: Jul 1, 2023 at 12:00 AM CDT Due: Jul 11, 2023 at 11:59 PM CDT                   | General Biology for Non-Majors   23F BiO-1114-XXXX         |  |  |  |
| Download the mobile app to read offline.                                           | Chapter 3 - Smartbook<br>RECHARGE Start: Jul 1, 2023 at 12:00 AM CDT Due: Jul 7, 2023 at 11:59 PM CDT        | General Biology for Non-Majors   23F BIO-1114-XXXX         |  |  |  |
| Resources<br>Recorded Lectures                                                     |                                                                                                    |                                                            |  |  |  |

Please reach out to the Center for Learning & Teaching at <u>CLT@occc.edu</u> or 405-682-7838 for questions or concerns.